| Document<br>Modules | User Manual – FINGate 2.0<br>Registration of Association/Dealer in |
|---------------------|--------------------------------------------------------------------|
|                     | Precious Metals and Stones                                         |
| Version             | 1.0                                                                |
| Year                | 2023                                                               |

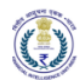

## Version Control Chart

| Version | Date         | Remarks         |
|---------|--------------|-----------------|
| 1.0     | 19-July-2023 | Initial Version |

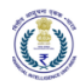

## Table of Contents

| 1 |     | Intro | oduction                                                        | 4  |
|---|-----|-------|-----------------------------------------------------------------|----|
|   | 1.1 | L     | Purpose                                                         | 4  |
|   | 1.2 | 2     | Scope                                                           | 4  |
| 2 |     | Sign  | -up Process                                                     | 4  |
| 3 |     | First | time password generation and Soft Token Registration            | 7  |
| 4 |     | Regi  | stration of Associations/ Dealers in Precious Metals and Stones | .2 |

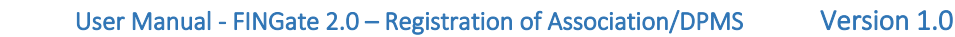

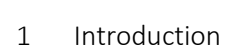

वित्तीय आसूचना एकक - भारत

Financial Intelligence Unit - India MINISTRY OF FINANCE, GOVERNMENT OF INDIA

## 1.1 Purpose

Project FINnet 2.0 envisions to streamline and redefine the process of collection, processing, and dissemination of data for the purpose of effectively generating meaningful intelligence to curb money laundering activities and enforce the provision of PMLA in India. This is a project of national importance and aims to strengthen the financial security architecture of India. The mission statement of FINnet 2.0 states – To provide quality financial intelligence for safeguarding the financial system from the abuses of money laundering, terrorism financing, and other economic offenses.

FINnet 2.0 is implemented as a set of three (3) systems to ensure that the data ingested and processed by the three is isolated and immune to security threats as much as possible and all data is secure. The systems are listed below -

- 1. FINGate Collection and pre-processing system
- 2. FINCore Processing and analysis system
- 3. FINex Dissemination system

The proposed FINGate system shall consist of multiple reporting mechanisms to ensure compliance and facilitate quick and easy reporting.

This document is the user manual for FINGate Portal module of the FINnet 2.0 System. To access the FINGate portal, navigate to https://www.fingate.gov.in/.

1.2 Scope

The scope of this document is to provide guidance on Registration of Association/Dealer in precious metals and stones modules. The functionalities covered in this user manual are:

- 1. First Time Password Generation and Soft Token Registration
- 2. Login to FINGate Portal
- 3. Sign-up process of Entities (Association/Dealer in precious metals and stones)
- 4. Registration process of Entities (Association/Dealer in precious metals and stones)

The target audience for this user manual is:

- 1. Primary Users of Association/Dealer in precious metals and stones.
- 2 Sign-up Process

New entity can initiate the registration process by accessing a 'Sign Up for Enrolment' link in the Welcome page.

- 1. The User will click on the 'Sign Up for Enrolment' link present on the welcome page of FINGate 2.0 portal.
- 2. Upon clicking the link, the user will be directed to the Self Enrolment page.

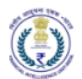

- 3. The User will enter Name in entity name field and in Entity type user need to select either 'Body of Associations' or 'Dealers in Precious metal and stones'.
- 4. The user will enter all other mandatory details such as primary user details and address details.
- 5. The User will click on the send OTP button.
- 6. The User will enter the OTP and click on submit button.
- 7. The system will send an email notification to the email id provided in the page. This notification will contain a link to generate the first-time password. Please refer to section 3 of this document for details on generating the first-time password.
- 8. After generating the first-time password, the system will redirect the user to the login page. Please refer to section 4 of this document for details on login to the portal.

Note : The Email id and the name of the entity should be unique. If any entity whosoever is already registered on FINGate, they must use a different email id and name need to contain "\_" as stated in example. (E.G:- ABC\_BOA or ABC\_DPMS)

| REAL ATERIAL CENTRAL                                                                                                    |                                                                                                    |                                                                                                    |
|----------------------------------------------------------------------------------------------------|----------------------------------------------------------------------------------------------------|----------------------------------------------------------------------------------------------------|
| FINnet 2.0 Mission                                                                                                    | WELCOME TO FIU-INDIA                                                                                                    | Resources                                                                                                    |
| Statement                                                                                                    | Financial Intelligence Unit - India (FIU-IND) is the central, national                                                                                                    | User Manuals                                                                                                    |
| To provide quality financial intelligence for safeguarding the financial<br>system from the abuses of money laundering, terrorism financing,<br>and other economic offenses. | agency responsible for receiving, processing, analyzing and<br>disseminating information relating to suspect financial transactions<br>to enforcement agencies and foreign FIUs. | Reporting Format Introduction Document<br>FINGate Portal RE Enrolment and User Management User Manual<br>FINGate Portal Reports User Manual |
| FINGate 2.0 Links                                                                                                    |                                                                                                    | LMS Learner User Manual                                                                                                    |
| Sign up for enrolment                                                                                                    | Reporting Entities (RE) are enabled to file the actual reports on this                                                                                                    |                                                                                                    |
| Login to Lhib                                                                                                    | portal from 22nd MARCH,2023 onwards. KEs are advised not to<br>file any test reports on this platform. REs who have not completed                                                |                                                                                                    |
|                                                                                                    | their registration on FINGATE 2.0 portal are advised to complete<br>the same at the earliest to enable to file reports accordingly.                                              |                                                                                                    |
| National Portal of India FIU IN                                                                                                    | DIA <u>My Gov</u>                                                                                                    | Ministry of Finance                                                                                                    |
| Disclaimer Accessi                                                                                                    | sility Options Copyright Policy Terms And Conditions Help Website Policies Website Context Nanaged and Owned by Financial Intelligence Unit (FIU-IND). Government of India       | Feedback Contact                                                                                                    |

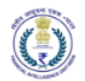

Е

| िसीय आसूपना एकङ - भारत<br>Financial Intelligence Unit - India FINGate 2.0<br>MINISTRY OF FINANCE, GOVERNMENT OF INDIA |                                       |                      | A- A A+ |  |
|----------------------------------------------------------------------------------------------------|---------------------------------------|----------------------|---------|--|
| Self Enrolment                                                                                                    |                                       |                      |         |  |
| Entity Name *                                                                                                    | Entity Type *                         |                      |         |  |
| Test Association/DPMS                                                                                                 | Select RE Type                        | •                    |         |  |
| User Detail                                                                                                    | Bank<br>Body of Associations          | A                    |         |  |
| Primary Contact Person Name *                                                                                         | Brokerage Firms                       | Primary User Email * |         |  |
|                                                                                                    | Card service operator                 |                      |         |  |
|                                                                                                    | Casino                                |                      |         |  |
| Country Code Primary User Mobile No.                                                                                  | Dealers in Precious Metals and Stones |                      |         |  |
| 91-India 🔻                                                                                                    | Donartmont of Posts                   | •                    |         |  |

|                            |                                                    |             | Required   |        |
|----------------------------|----------------------------------------------------|-------------|------------|--------|
| Country Code               | Primary User Mobile No. *                          |             | (required  |        |
| 91-India                   | •                                                  |             |            |        |
| Enter Your Address (A      | Address of the Requestor/Primary L                 | Jser)       |            |        |
| Address Line 1*            |                                                    | Locality*   | Country*   |        |
|                            |                                                    |             | India      | •      |
| Pin Code                   |                                                    | State *     | District * |        |
|                            |                                                    |             | \$         | \$     |
| City/ Village/ Town *      |                                                    | OTP*        |            |        |
|                            |                                                    |             |            |        |
| 6746                       | }                                                  | \$ Send OTP |            |        |
| 6746<br>ext Verification * | 2                                                  | \$ Send OTP |            | Submit |
| 6746<br>ext Verification * | 2                                                  | \$ Send OTP |            | Submit |
| Cancel                     | n<br>n - bota<br>TVETRMENT OF INDIA                | \$ Send OTP | A- A- A+   | Submit |
| 6746 Cancel                | er<br>er-best<br>recensenter of Boss<br>FINGate 2. | \$ Send OTP | A. A. A+   | Submit |
| Cancel                     | e - best<br>corestablent of INGA                   | \$ Send OTP | A- A A+    | Submit |

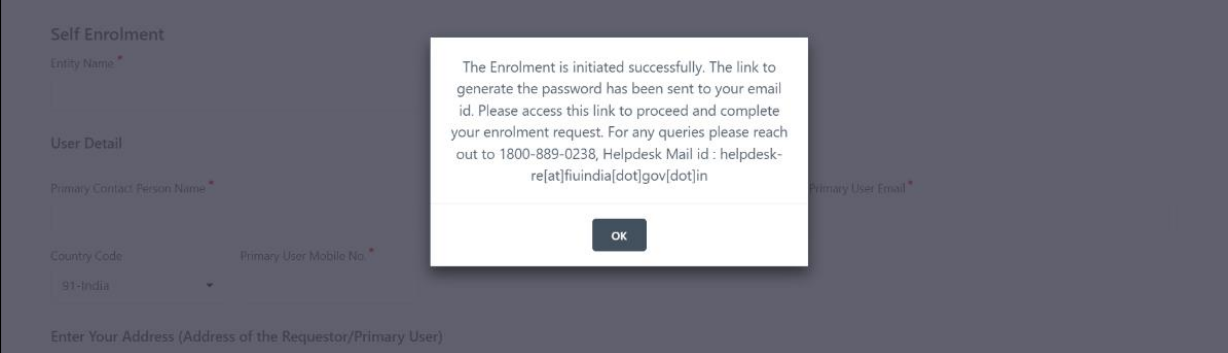

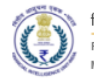

- 3 First time password generation and Soft Token Registration
  - 1. The basic details of users are captured during sign-up process and user will receive an email with the link and temporary password to register.

| FW: Enrolment Invitation Email to rahul                                                                                              |  |
|----------------------------------------------------------------------------------------------------|--|
| RahulSingh Gusain<br>To • Anukrati Rajawat                                                                                           |  |
|                                                                                                    |  |
|                                                                                                    |  |
| Dear rahul,                                                                                                    |  |
| As part of enrolment/upgrade in Fineate Portainahui you must enroi for soft token access Management.                                 |  |
| Please perform the following steps:                                                                                                  |  |
| 1.Access the FINGate Link: https://selfservice.fingate.gov.in                                                                        |  |
| 2.Enter the existing Email ID as User Name                                                                                           |  |
| 3.Enter Temporary Password is qF@3V6o2O6 as Password.                                                                                |  |
| 4.Click on Sign in                                                                                                    |  |
| 5.Set up Security Questions                                                                                                    |  |
| 6.Enter Temporary Password again                                                                                                    |  |
| 7.Set New password (User will be redirected to the Login screen)                                                                     |  |
| 8.User needs to register a device by using the Google Authenticator app and scanning the QR Code or entering the key form the portal |  |
| 9.Select the option to the receive the OTP by Email or SMS                                                                           |  |
| 10.Enter the OTP either by selecting the Email or SMS OTP                                                                            |  |
| Note: This is a system generated message. Please do not reply. For any queries reach out to UCC details.                             |  |
| Regards                                                                                                    |  |
| FINGate 2.0 System                                                                                                    |  |
|                                                                                                    |  |

2. Users need to login with the User ID (Email-Id) and Temporary Password as mentioned in the mail.

| Welcome to FIU Self Servic     | Welcome to FIU Self Service Portal |  |  |
|--------------------------------|------------------------------------|--|--|
| FIU Login                      |                                    |  |  |
| preqdpte@spacehotline.com      |                                    |  |  |
|                                | ٠                                  |  |  |
| Sign in Cancel Forgot Password |                                    |  |  |

3. Upon clicking the link, the user will be asked to mandatorily setup two security questions. In case user forgets the password, the password can be reset by answering the security questions. Two questions need to be chosen from the available list and their answers need to be typed by the user.

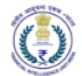

| Welcome to FIU Self Service Portal                                                                                                    |                                                                                                    | preqdpte@space | ₿ |
|----------------------------------------------------------------------------------------------------|----------------------------------------------------------------------------------------------------|----------------|---|
| Setup Security Questions<br>If you forget your password, you can access your account by an<br>Please choose your questions and answers that can be used to<br>your password. Because the answers to these questions can be<br>to supply answers that are not easy for others to guess or discor | swering your security questions.<br>verify your identity in case you forget<br>used to access your account, be sure<br>ver. |                |   |
| Please type your security answers           — Please select a question item from the list —                                                                                                    |                                                                                                    |                |   |
| Please select a question item from the list —                                                                                                    | ~                                                                                                    |                |   |
| 0                                                                                                    |                                                                                                    |                |   |
| Save Answers                                                                                                    |                                                                                                    |                |   |

| Welcome to FIU Self Service Portal                                                                                                    |                                                                                 | preqdpte@space                                |  |
|----------------------------------------------------------------------------------------------------|---------------------------------------------------------------------------------|-----------------------------------------------|--|
| Sature Sacurity Ourseting                                                                                                    |                                                                                 |                                               |  |
| Setup Security Questions                                                                                                    |                                                                                 |                                               |  |
| If you forget your password, you can access your acc                                                                                                    | ount by answering your secu                                                     | urity questions.                              |  |
| Please choose your questions and answers that can<br>your password. Because the answers to these question<br>to supply answers that are not easy for others to guest | e used to verify your identity<br>ons can be used to access y<br>s or discover. | ty in case you forget<br>our account, be sure |  |
| Your answers meet the requirements. Click Save Answer                                                                                                    | s when ready.                                                                   |                                               |  |
| What is your mother's maiden name?                                                                                                    | ~                                                                               |                                               |  |
| o                                                                                                    | ۲                                                                               |                                               |  |
| What is the name of your first pet?                                                                                                    | ~                                                                               |                                               |  |
| 0                                                                                                    | ۲                                                                               |                                               |  |
| Save Answers                                                                                                    |                                                                                 |                                               |  |

4. The User will get success message on clicking on the "Save Answers" button. Then User need to click on continue button.

| Welcome to FIU Self Service Portal                                                                                                    | preqdpte@space | ¢ |
|----------------------------------------------------------------------------------------------------|----------------|---|
| Success<br>Thank you. Your secret questions and answers have been successfully saved. If you ever forget your<br>password, you can use the answers to these questions to reset your password.<br>Continue |                |   |

5. The user is then required to enter the temporary password as received in the email. On clicking on the "Continue" button the user will be redirected to the Change password screen.

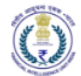

| Welcome to FIU Self Service Portal                                                                                | preqdpte@space |  |
|----------------------------------------------------------------------------------------------------|----------------|--|
| Change Deceward                                                                                                   |                |  |
| Change Password                                                                                                   |                |  |
| Your password has expired. You must set a new password now.                                                       |                |  |
| Please enter the following data. This is required to verify your identity before you can change your<br>password. |                |  |
| Current Password                                                                                                  |                |  |
| Continue                                                                                                    |                |  |
|                                                                                                    |                |  |
|                                                                                                    |                |  |

| Welcome to FIU Self Service Portal                                                                                | preqdpte@space |  |
|----------------------------------------------------------------------------------------------------|----------------|--|
|                                                                                                    |                |  |
| Change Password                                                                                                   |                |  |
| Your password has expired. You must set a new password now.                                                       |                |  |
| Ptease enter the following data. This is required to verify your identity before you can change your<br>password. |                |  |
| Current Password                                                                                                  |                |  |
| ········                                                                                                    |                |  |
| Continue                                                                                                    |                |  |
|                                                                                                    |                |  |
|                                                                                                    |                |  |

6. The user will enter New Password and confirm the new password in the Confirm Password textbox.

The password created must comply with FIU-IND password policy as provided below:

- a. Password is case sensitive.
- b. Must be at least 8 characters long.
- c. Must include at least 1 letter.
- d. Must include at least 1 number.
- e. Must have at least 1 symbol (non-letter or number) character.
- f. Must have at least 1 lowercase letter.
- g. Must have at least 1 uppercase letter.
- h. Must not include part of your name or username.
- i. Must have at least 2 types of the following characters:
  - i. Uppercase (A-Z)
  - ii. Lowercase (a-z)
  - iii. Number (0-9)
  - iv. Symbol (!, #, \$, etc.)
  - v. Other language characters not listed above

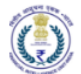

| elcome to FIU Self Service P                                                                                                    | ortal                                                          |                                                                    |                |  | preqdpte@space | ¢ |
|----------------------------------------------------------------------------------------------------|----------------------------------------------------------------|--------------------------------------------------------------------|----------------|--|----------------|---|
| Change Password                                                                                                    | nust set a new pa                                              | assword now.                                                       |                |  |                |   |
| Please change your password. Keep your ne<br>click the Change Password button. If you mu                                                                                                    | w password secure. A st write it down, be su                   | fter you type your new passwo<br>re to keep it in a safe place. Yo | ird,<br>ur new |  |                |   |
| Respond to Loade sensitive     Add to de 1488 Statelline     Mast incluée alle Statelline     Mast incluée all teatr     Mast incluée al teatr     Mast incluée al teatr     Mast incluée al teatr     Mast incluée alle     Mast incluée alle     Mast incluée all | r number) character.<br>er name.<br>g characters:<br>ted above |                                                                    |                |  |                |   |
| New password accepted, please click change p<br>New Password ta                                                                                                    | assword                                                        | Street dead                                                        |                |  |                |   |
| Confirm Password                                                                                                    | æ                                                              | sirengin. Goda                                                     |                |  |                |   |
|                                                                                                    | ٠                                                              | ~                                                                  |                |  |                |   |
| Change Password                                                                                                    |                                                                |                                                                    |                |  |                |   |

7. The user will be redirected to the success message screen and on clicking the "continue" button the user will be then redirected to the FINGATE portal, and they need to click on the login link to Login.

| attern range in a                                                                                                    |                                                                                                    |                                                                                                    |
|----------------------------------------------------------------------------------------------------|----------------------------------------------------------------------------------------------------|----------------------------------------------------------------------------------------------------|
| FINnet 2.0 Mission<br>Statement<br>To provide quality financial intelligence for safeguarding the financial<br>system from the abuses of money laundering, terrorism financing,<br>and other economic offenses.<br>FINGate 2.0 Links<br>Login to FINGate 2.0<br>Sign up for enrolment<br>Login to LMS | WELCOME TO FIU-INDIA<br>Financial Intelligence Unit - India (FIU-IND) is the central, national<br>agency responsible for receiving, processing, analyzing and<br>disseminating information relating to suspect financial transactions<br>to enforcement agencies and foreign FIUs.<br>**IMPORTANT<br>ANNOUNCEMENT**<br>Reporting Entities (RE) are enabled to file the actual reports on this<br>portal from 22nd MARCH.2022 onwards. REs are advised not to<br>file any test reports on this platform. REs who have not completed<br>the same at the earliest to enable to file remorts accordingly. | Resources<br>User Manuals<br>Reporting Format Introduction Document<br>FINGate Portal RE Enrolment and User Management User Manual<br>FINGate Portal Reports User Manual<br>LMS Learner User Manual |
| National Portal of India FIU IN<br>Disclaimer Accessi                                                                                                    | DIA <u>My Gov</u><br>bility Options Copyright Policy Terms And Conditions Help Website Policies<br>Website Content Managed and Owned by Financial Intelligence Unit (FIU-IND), Government of India                                                                                                    | <u>Ministry of Finance</u><br>Feedback Contact                                                                                                    |

8. The user needs to enter the email address as the User ID and the newly created password to login.

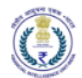

| () Welco      | ome to FIU                                                                                                    |
|---------------|----------------------------------------------------------------------------------------------------|
| This Identity | y Provider needs to validate your identity. Please login to your existing account here so that we can return verification back to your local sen |
| Fing          | igate Login                                                                                                    |
| *             |                                                                                                    |
| Password      |                                                                                                    |
| Sign in       |                                                                                                    |

9. After login the user will be redirected to the device registration screen and user needs to register their smart device. At a given time, only 1 smart device can be registered for the user. User needs to download the Google or any other Authenticator application from Google Play Store or Apple App Store. The user can either scan the QR code or enter the generated key on the screen. Then the user needs to enter the generated code from the Authenticator application to proceed ahead.

| You are                            | a not registered with TOTP service                                                                       |
|------------------------------------|----------------------------------------------------------------------------------------------------|
|                                    | Fingate Login                                                                                            |
| To regist<br>into the o<br>device. | er a device, scan the QR code or type the key<br>levice. Then, enter the resulting code from the<br>More |
| 1. Scan                            | QR code or Enter Key                                                                                     |
|                                    |                                                                                                    |
| Key:W4S                            | BXATVWBLLT32W                                                                                            |
| 2. Enter                           | code from device                                                                                         |
| Enter c                            | ode from device                                                                                          |
| Finish R                           | edistering Device                                                                                        |

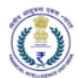

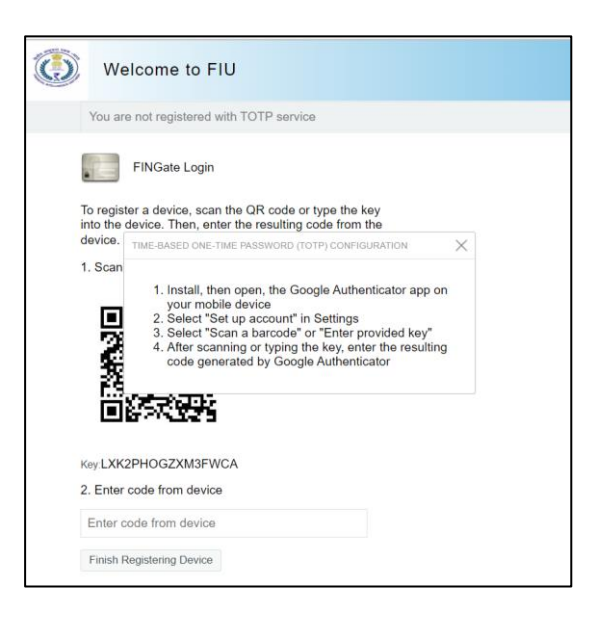

10. The user needs to choose either Email or SMS to receive the OTP.

|              | Welcome to FIU                  |
|--------------|---------------------------------|
|              | Choose the authentication chain |
|              | Fingate Login                   |
| O En<br>O SN | nail OTP<br>1S OTP              |
| Co           | ntinue                          |

11. The user needs to enter the OTP to proceed ahead. If OTP is not received, then user can click on "Resend new OTP" button to generate the new OTP.

|   | Welcome to FIU  |
|---|-----------------|
|   | Enter email OTP |
| 1 | Fingate Login   |
| E | -mail Password: |
|   | Sign in         |
|   | Resend new OTP  |

4 Registration of Associations/ Dealers in Precious Metals and Stones

Registration of Associations/ Dealers in Precious Metals and Stones:

1. The Primary user of the entity will receive an email containing detailed instructions, a link to register on the FINGate 2.0 portal and the contact number of Unified Communication Centre (UCC).

- 2. Upon clicking the link, the user will be directed to the password generation page.
- 3. The user shall generate first time password as detailed in Section 3 of this document.
- 4. Post password generation, the user will login to FINGate portal.
- 5. The user shall identify its organization as Others before proceeding for the registration process.

| विरीय आसूचना<br>Financial Intel | AR - THTCH<br>ence Unit - India<br>KCC, GOVERNMENT OF INCLA | Α- | A <b>A</b> + | М | ▲ <sup>0</sup> @ | 0 | Hello! test dpms |
|---------------------------------|-------------------------------------------------------------|----|--------------|---|------------------|---|------------------|
| Enrolment                       | FINGate 2.0 > Enrolment                                     |    |              |   |                  |   |                  |
| Secure Message                  | Enrolment                                                   |    |              |   |                  |   |                  |
|                                 | Please select your business type                            |    |              |   |                  |   |                  |
| RFI/RFAI                        | Individual Person     Business Entity     Others            |    |              |   |                  |   |                  |
| Alert/Notificatio<br>n          |                                                             |    |              |   |                  |   |                  |
|                                 |                                                             |    |              |   |                  |   |                  |

- 6. The 'Others' form will open.
- 7. The Primary User shall validate the Entity details and modify the same, if applicable.
- 8. The Primary user will upload the following documents in 'Documents for Registration' field.
  - a. Letter from dealer for nomination of Primary User.
  - b. Self-certified copy of Registration details of entity
  - c. Self-certified copy of KYC details of Primary User

## Note: The above documents should be consolidated in single pdf file.

- 9. The primary user will further upload the self-declaration which should be Self-certified. Self-declaration templates will be provided by the FIU and the templates will be available for download.
- 10. After filling all details, the user will click on 'Next' button.

| Enrolment          | FINGate 2.0 > Enrolment                    |                                        |                                            |                 |
|--------------------|--------------------------------------------|----------------------------------------|--------------------------------------------|-----------------|
| Ē                  | Other Entity Enrolment                     |                                        |                                            |                 |
| Secure Message     |                                            |                                        | Statu:                                     | S : IN PROGRESS |
|                    |                                            |                                        |                                            |                 |
| RFI/RFAI           |                                            |                                        | 0                                          |                 |
| A 1                | ENTITY                                     | DETAILS                                | REGISTERED ADDRESS OF ENTITY               |                 |
| Alero Notification | Entity Detail                              |                                        |                                            |                 |
| 112                |                                            | Entity Name*                           | Entity Type                                |                 |
|                    |                                            | Test DPMS6                             | Dealers in Precious Metals and Stones      | •               |
|                    |                                            |                                        |                                            |                 |
|                    | PAN*                                       | GSTIN                                  | Documents for Registration                 |                 |
|                    |                                            |                                        | No file                                    | Browse          |
|                    |                                            |                                        | Supports : jpeg.jpg.pdf Max File Size 10MB |                 |
|                    | Self Declaration File                      |                                        |                                            |                 |
|                    | Supports : jpeg.jpg.pdf Max File Size 10MB | Browse                                 |                                            |                 |
|                    | Self Declaration Format                    |                                        |                                            |                 |
|                    |                                            |                                        |                                            | Next            |
|                    |                                            |                                        |                                            |                 |
| Sitemap   Di       | sclaimer                                   | Copyright 2019 FIU-IND. All Rights Res | erved.                                     |                 |

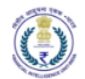

| -                  |                                           |                   |                             |                                            | *                    |
|--------------------|-------------------------------------------|-------------------|-----------------------------|--------------------------------------------|----------------------|
| Enrolment          | FINGate 2.0 > Enrolment                   |                   |                             |                                            |                      |
| e                  | Other Entity Enrolment                    |                   |                             |                                            |                      |
| Secure Message     |                                           |                   |                             |                                            |                      |
|                    |                                           |                   |                             |                                            | Status : IN PROGRESS |
| RFI/RFAI           |                                           |                   |                             |                                            |                      |
|                    | ENTIT                                     | Y DETAILS         |                             | REGISTERED ADDRESS OF ENTITY               |                      |
| Alert/Notification | Entity ID will be generated by            | 7                 |                             |                                            |                      |
|                    | Entity Detail FIU after the enrolment     |                   |                             |                                            |                      |
| 112                | ENTITY ID Process is complete.            | Entity Name*      |                             | Entity Type *                              |                      |
|                    |                                           | Test DPMS6        |                             | Dealers in Precious Metals and Stones      | •                    |
|                    | PAN*                                      | GSTIN             |                             | Documents for Registration                 |                      |
|                    |                                           |                   |                             | No file                                    | Browse               |
|                    | Required<br>Self Declaration File         |                   |                             | Supports : jpeg.jpgpdf Max File Size 10MB  |                      |
|                    | No file                                   | Browse            |                             |                                            |                      |
|                    | Supports : .jpegjpgpdf Max File Size 10MB | biolise           |                             |                                            |                      |
|                    | Self Declaration Format 🕹 Download        |                   |                             |                                            | Next                 |
|                    |                                           |                   |                             |                                            |                      |
|                    |                                           |                   |                             |                                            | $\odot$              |
| Sitemap   Di       | isclaimer                                 | Copyright 2019 FI | J-IND. All Rights Reserved. |                                            |                      |
|                    |                                           |                   |                             |                                            |                      |
| Enrolment          | FINGate 2.0 > Enrolment                   |                   |                             |                                            | <b>^</b>             |
| Ę                  | Other Entity Enrolment                    |                   |                             |                                            |                      |
| Secure Message     |                                           |                   |                             |                                            | Status : IN PROGRESS |
|                    |                                           |                   |                             |                                            |                      |
| RFI/RFAI           |                                           | 0                 |                             |                                            |                      |
|                    | ENTIT                                     | Y DETAILS         |                             | REGISTERED ADDRESS OF ENTITY               |                      |
| Alert/Notification | Entity Dotail                             |                   |                             |                                            |                      |
|                    |                                           |                   |                             |                                            |                      |
| 112                | ENTITYID                                  | Entity Name       |                             | Entity Type                                |                      |
|                    |                                           | lest DPM56        |                             | Dealers in Precious Metals and Stones      | •                    |
|                    | PAN*                                      | GSTIN             |                             | Documents for Registration                 |                      |
|                    | KHKAJ9090J                                |                   |                             | Test1.pdf                                  | Browse               |
|                    |                                           |                   |                             | Supports : .jpeg.jpgpdf Max File Size 10MB |                      |
|                    | Self Declaration File                     |                   |                             |                                            |                      |
|                    | SelfDeclaration                           | Browse            |                             |                                            |                      |
|                    | Self Declaration Format                   |                   |                             |                                            |                      |
|                    |                                           |                   |                             | I                                          | Next                 |
|                    |                                           |                   |                             | •                                          |                      |
|                    |                                           | C                 | LIND, All Dishts Deserved   |                                            | $( \bigcirc )$       |

- 11. On clicking 'Next' button user will need to enter the registered details.
- 12. If the country of the address is 'India' then the pin code, state, district and city will be validated with metadata in the portal.
- 13. If the country of the address is not 'India' then primary user will fill the values corresponding to the applicable country in pin code, state and district fields. For example, instead of pin code, zip code may be entered.
- 14. The user will click on 'Preview' to view the registration form before submission..

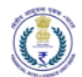

|     | FINGate 2.0 > Enrolment |                     |                        |                                       |        |
|-----|-------------------------|---------------------|------------------------|---------------------------------------|--------|
|     |                         | Preview -           | Other Entity Enrolment |                                       |        |
|     |                         |                     |                        |                                       |        |
|     | Entity Details          |                     |                        |                                       |        |
|     | Entity Name             | Test DPMS6          | Entity Type            | Dealers in Precious Metals and Stones |        |
|     | PAN                     | KHKAJ9090J          | GSTIN                  |                                       |        |
| 112 | Registered Address of E | intity              |                        |                                       |        |
|     | Address Line 1          | Test address line 1 | Locality               | test locality                         |        |
|     | Country                 | India               | Pin Code               | 110010                                |        |
|     | State                   | Deihi               | District               | New Delhi District                    |        |
|     | City                    | New Delhi           |                        |                                       |        |
|     |                         |                     |                        | Close                                 |        |
|     |                         |                     |                        | _                                     | Submit |
|     | _                       |                     |                        |                                       |        |

15. The user will click on 'submit' to submit the registration form.

| Enrolment                  | Other Entity Enrolment                      |                                                  |                                        |         |
|----------------------------|---------------------------------------------|--------------------------------------------------|----------------------------------------|---------|
| Secure Message<br>RFI/RFAI |                                             | 0                                                | Status : CIMPR                         | ROGRESS |
| lert/Notification          | EN                                          | TITY DETAILS                                     | REGISTERED ADDRESS OF ENTITY           |         |
|                            | Registered Address of Entity                |                                                  |                                        |         |
| 112                        | Address Line 1*                             | Locality                                         | Country*                               |         |
|                            | Test address line 1                         | test locality                                    | India                                  | -       |
|                            | Pin Code*                                   | State*                                           | District *                             |         |
|                            | 110010                                      | Delhi                                            | <ul> <li>New Delhi District</li> </ul> | *       |
|                            | City/ Village/ Town *                       |                                                  |                                        |         |
|                            | New Delhi                                   | -                                                |                                        |         |
|                            |                                             |                                                  |                                        |         |
|                            | I hereby declare that all the information p | rovided here is true to the best of my knowledge |                                        |         |
|                            | Back                                        |                                                  | Preview                                |         |

- 16. After submission, the registration form will be sent to FIU-IND for documents validation and approval.
- 17. Once the FIU-IND will approve the request, User will get a mail and message with entity id.
- 18. The user can download the mobile app from 'Learning and Resource' tab.